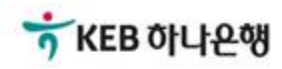

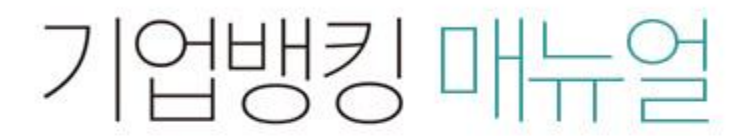

KEB Hanabank corporate Banking User Manual

# **B2B전자결제** 구매기업 > 동반성장론(일반) > 외상매출채권 조회/변경/취소

Step 1. 조회구분, 조회기간을 선택한 후 조회 버튼을 클릭합니다.

## 외상매출채권 조회/변경/취소 신청

· 동반성장론(일반) 중심업체로서 발행한 채권에 대하여 기간별조회, 내역 변경 및 취소신청을 하실 수 있습니다.

| 조회7 | 간구분 | 🔍 발행일    | 🔿 만기일      | 약정상품         | 종류           | 동반성장론(일반)  |              |
|-----|-----|----------|------------|--------------|--------------|------------|--------------|
|     |     | 오늘 7     | 일 15일 1개월  | 3개월 6개월      | 월별 선택 🔹      | ]          |              |
| 조회7 | 간   | 2018-09- | 12 🔛 ~ 20  | 18-10-11     | 직접입력 예시 : 20 | 171229     |              |
|     |     |          |            |              |              |            |              |
|     |     |          |            | 조회           |              |            |              |
|     |     |          |            |              |              |            |              |
|     |     |          |            |              | 항목순          | 서변경안내 엑셀다운 | 그리드인쇄        |
| NO  | 신택  | 판매기업명 💌  | 발행일 👻      | <b>만기일</b> ▼ | 채권금액 👻       | 대출금액 💌     | 상태 💌 🔨       |
| 1   |     |          | 2018-09-18 | 2018-12-12   | 5,500,000    | 0          | 발행           |
| 2   |     |          | 2018-09-18 | 2018-11-22   | 4,400,000    | 4,400,000  | 발행           |
| 3   |     |          | 2018-09-18 | 2018-11-20   | 3,300,000    | 3,300,000  | 발행           |
| 4   |     |          | 2018-09-18 | 2018-11-20   | 2,200,000    | 2,200,000  | 발행           |
| 5   |     |          | 2018-09-18 | 2018-11-20   | 1,100,000    | 1,100,000  | 발행           |
| 6   |     |          | 2018-09-18 | 2018-11-20   | 6,600,000    | 0          | 발행           |
| 7   |     |          | 2018-09-20 | 2018-11-19   | 5,550,000    | 0          | 취소           |
| 8   |     |          | 2018-09-20 | 2018-11-21   | 500,000      | 0          | 발행           |
| 9   |     |          | 2018-09-20 | 2018-11-21   | 600,000      | 0          | 발행           |
| 10  |     |          | 2018-09-20 | 2018-11-21   | 700,000      | 0          | 발행           |
| 11  |     |          | 2018-09-20 | 2018-11-21   | 800,000      | 0          | 발행           |
| 12  |     |          | 2018-09-20 | 2018-11-22   | 900,000      | 0          | 발행 举         |
|     |     | <        |            |              |              |            | >            |
|     |     |          |            | < 1 >        |              |            |              |
|     |     |          |            |              |              |            |              |
| 건수  |     |          |            | 12 건 금액 합계   |              |            | 32,150,000 원 |

채권상세조회

채권거래내역조회

변경

취소요청/거절

채권발행확인서 출력

Step 2. 채권 상세조회 화면입니다.

| 동반성장론(일반/협력) 채권 상세조회 |               |               |             |               | )                  |        |
|----------------------|---------------|---------------|-------------|---------------|--------------------|--------|
| • 선택하신 채권!           | 의 상세조회 내역입니다. |               |             |               |                    | ^      |
| 해권-기본정보              |               |               |             | 조회일시 : 20     | 018-10-11 15:37:35 | i      |
| 채권번호                 |               | 채권금액          | 4,400,000 원 | 채권종류          | 0차 채권              |        |
| 구매기업명                |               | 구매기업<br>사업자번호 |             | 거래영업점         | 수서역                |        |
| 판매기업명                |               | 판매기업<br>사업자번호 |             | 거래영업점         | 수서역                |        |
| 세금계산서<br>발행번호        |               | 세금계산서<br>발행일  | 2018-09-18  | 세금계산서<br>발행금액 | 50,000,000 원       |        |
| 대표품목명                |               | 매출전표번호        |             | 매출일           | 2018-09-18         |        |
| 비고                   |               |               |             |               |                    | $\sim$ |
|                      |               |               | 확인          |               | ę                  | ᆀ      |

Step 3. 채권 거래내역조회 화면입니다.

| • 선택아선 재권목             | 4 거래대역입니다. |             |            |           |                    | , |
|------------------------|------------|-------------|------------|-----------|--------------------|---|
|                        |            |             |            | 조회일시 : 2  | 018-10-11 15:39:26 | 5 |
| 구매기업명                  | -          |             | 구매기업 사업자번호 |           |                    |   |
| 판매기업명                  |            |             | 판매기업 사업자번호 |           |                    |   |
| 채권번호                   |            |             | 채권종류       | 동반성장론     | (일반)               |   |
| 해권금액                   |            | 4,400,000 원 | 채권상태       | 발형        |                    |   |
| 채권발행일                  | 2018-09-18 |             | 채권만기일      | 2018-11-2 | 2                  |   |
| 거래일시                   | 거래명        | 거래기업        | 거래금액       | 채널유형      | 거래영업점              |   |
| 2018-09-19<br>13:24:14 | 채권대출실행     | 판매기업        | 4,400,000  | 기업뱅킹      | 수서역                |   |
| 2018-09-18             | 채권발행       | 구매기업        | 4.400.000  | 기업뱅킹      | 수서역                | • |

Step 4. 채권발행확인서 화면입니다.

|                 |            |            | 업자번호    |               |       |    | ļ          | 고객명  |
|-----------------|------------|------------|---------|---------------|-------|----|------------|------|
| 출력일자 2018-10-11 |            |            |         |               |       |    |            |      |
| 2,000,000 원     |            |            | 행금액 합계  | 3건            |       |    | 변수         | 발행 건 |
| 세금계산서<br>발행금액   | 만기일        | 매출일        | 채권금액    | 판매기업<br>사업자번호 | 판매기업명 | 구분 | 등록일        | NO   |
| 4,000,000       | 2018-11-22 | 2018-09-20 | 900,000 |               |       | 발행 | 2018-09-20 | 1    |
| 10,000,000      | 2018-11-21 | 2018-09-20 | 600,000 |               |       | 발행 | 2018-09-20 | 2    |
| 10,000,000      | 2018-11-21 | 2018-09-20 | 500,000 |               |       | 발행 | 2018-09-20 | 3    |

Step 5. 변경된 정보를 입력한 후 확인 버튼을 클릭합니다.

## 외상매출채권 조회/변경/취소 신청

#### 채권정보

| 채권번호       |              | 채권상태              | 발혱         |
|------------|--------------|-------------------|------------|
| 채권금액       | 5,500,000 원  | 발행일               | 2018-09-18 |
| 만기일        | 2018-12-12   | 매출일               | 2018-09-18 |
| 거래금지여부     | Ν            | 상환청구권 비대상<br>등록여부 | Y          |
| 세금계산서 발행번호 |              | 세금계산서 발행일         | 2018-09-18 |
| 세금계산서 발행금액 | 50,000,000 원 | 발주서번호             |            |
| 대표품목명      |              | 업체코드              |            |
|            |              |                   |            |
| 구매기업명      |              | 구매기업 사업자번호        |            |
| 판매기업명      |              | 판매기업 사업자번호        |            |

#### 변경하고자하는 정보를 입력하세요.

| 채권금액                | 5,500,000 원             | 판매기업 CMS번호 |            |
|---------------------|-------------------------|------------|------------|
| 만기일                 | 2018-12-12              | 매출일        | 2018-09-18 |
| 세금계산서 발행번호          |                         | 세금계산서 발행일  | 2018-09-18 |
| 세금계산서 발행금액          | 50,000,000 원            | 매출전표번호     |            |
| 대표품목명               | 마늘                      | 입력금지문구     |            |
| 비고                  |                         |            |            |
| 내용확인 후 변경하실 내용이 맞으! | 면 [확인], 아니면[취소]를 선택하십시오 | 2          |            |

확인 취소

Step 6. 변경된 정보를 확인한 후 OTP 비밀번호 및 인증서 암호를 입력합니다.

## 외상매출채권 조회/변경/취소 신청

#### 채권변경 요청할 내용입니다.

| 구매기업명      | ( appendix a | 구매기업 사업자번호 | 20.00-03025 |
|------------|--------------|------------|-------------|
| 판매기업명      |              | 판매기업 사업자번호 |             |
|            |              |            |             |
| 채권금액       | 5,500,000 원  | 판매기업 CMS번호 |             |
| 만기일        | 2018-12-12   | 매출일        | 2018-09-18  |
| 세금계산서발행번호  |              | 세금계산서발행일   | 2018-09-18  |
| 세금계산서 발행금액 | 50,000,000 원 | 매출전표번호     |             |
| 대표품목명      | 마늘           | 비고         |             |

채권의 변경은 판매기업의 동의를 받거나 정당한 사유가 있어야 하며, 변경으로 인하여 발생하는 모든 분쟁에 대해 은행은 책임지지 않으며 양 당사자간에 조 정해야 합니다.

✓ 위 내용을 확인하고 동의합니다

#### OTP 비밀번호 입력

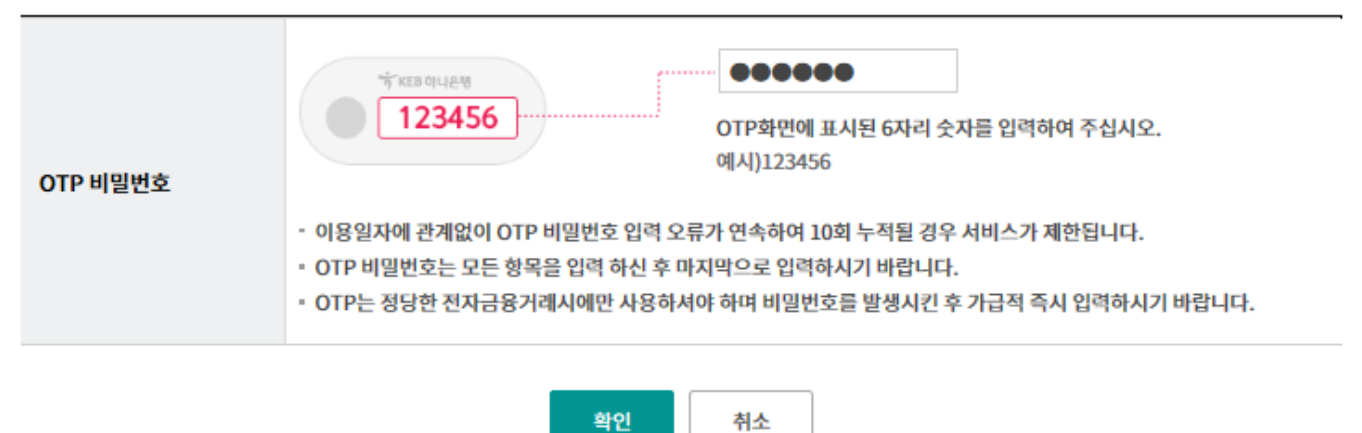

Step 7. 채권내용 변경이 완료되었습니다.

### 외상매출채권 조회/변경/취소 신청

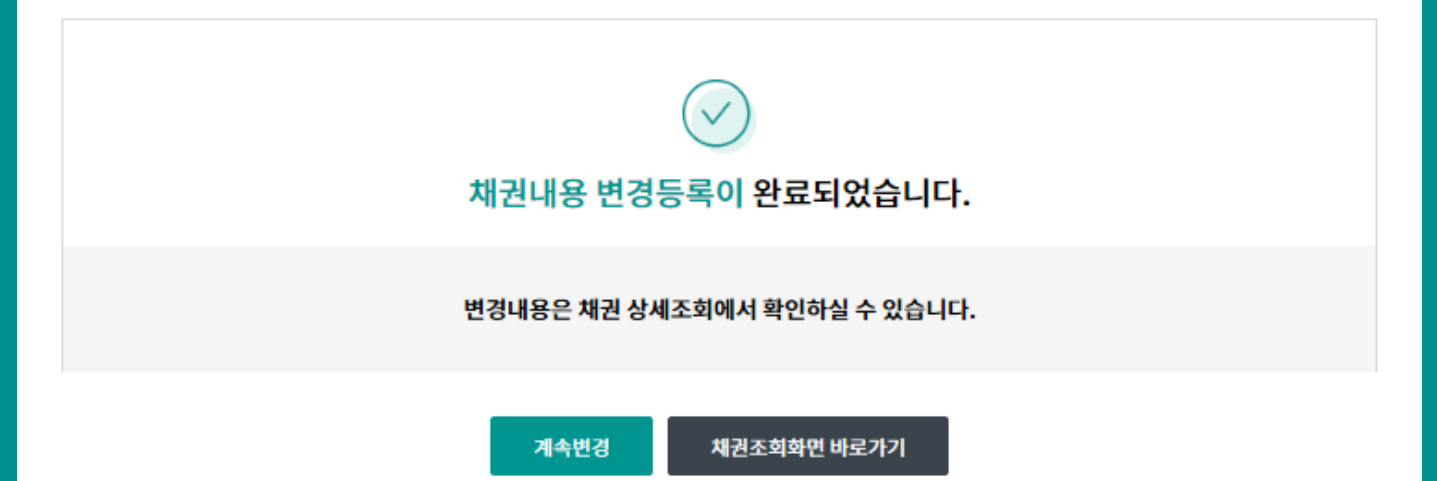

Step 8. 취소하려는 채권정보를 확인한 후 동의여부를 체크합니다.

## 외상매출채권 조회/변경/취소 신청

#### 채권정보

| 채권번호       | 2010092007101279 | 채권상태              | 발행          |
|------------|------------------|-------------------|-------------|
| 채권금액       | 900,000 원        | 발행일               | 2018-09-20  |
| 만기일        | 2018-11-22       | 매출일               | 2018-09-20  |
| 거래금지여부     | N                | 상환칭구권 비대상<br>등록여부 | Y           |
| 세금계산서 발행번호 |                  | 세금계산서 발행일         | 2018-09-20  |
| 세금계산서 발행금액 |                  |                   | 4,000,000 원 |
| 대표품목명      | 범                | 중심업체코드            |             |
| 비고         |                  |                   |             |

#### 거래기업정보

| 구매기업명 | <br>구매기업 사업자번호 |  |
|-------|----------------|--|
| 판매기업명 | 판매기업 사업자번호     |  |

#### 채권취소정보

| 구매기업 취소요칭일 |
|------------|
|------------|

채권의 취소는 판매기업의 동의 절차를 거쳐야 완료 되므로, 취소요청 후 판매기업에게 "취소동의"를 요청하시기 바랍니다.

다만, 발행당일에 취소하는 경우는 판매기업의 동의 없이 취소가 완료됩니다.

판매기업이 취소를 거절할 경우, 채권은 취소요청을 하기 이전 상태가 되며, 판매기업이 대출을 신청할 수 있습니다.

취소요청 중인 상태에서 채권의 만기일이 도래되면 채권대금은 정상적으로 결제되며, 미결제시 미결제에 따른 제한조치를 받을 수 있습니다.

🕑 위 내용을 확인하고 동의합니다

Step 9. OTP 비밀번호 및 인증서 암호를 입력합니다. Step 10. 팝업내용을 확인합니다. (채권조회 시 취소요청상태 확인이 가능합니다.)

#### OTP 비밀번호 입력

| OTP 비밀번호 | * 이용일자에 관계없이 OTP 비밀번호 입력 오류가 연속하여 10회 누적될 경우 서비스가 제한됩니다.   • OTP 비밀번호는 모든 항목을 입력 하신 후 마지막으로 입력하시기 바랍니다.   • OTP는 정당한 전자금융거래시에만 사용하셔야 하며 비밀번호를 발생시킨 후 가급적 즉시 입력하시기 바랍니다. |
|----------|----------------------------------------------------------------------------------------------------|
|          | 확인 취소                                                                                                    |

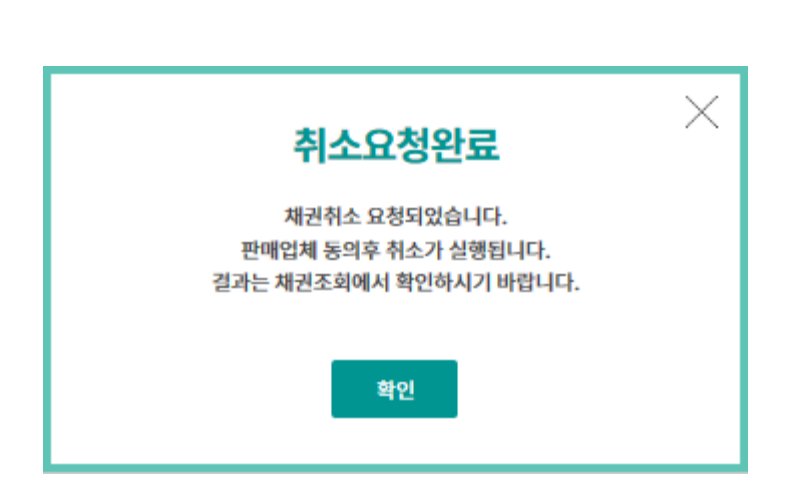

# THANK YOU